| MEDIVIEWER – BUNDLES, PAGES AND VIEWS - AN OVERVIEW                                                                                                    |                                                                                                    |  |  |  |  |  |  |  |
|----------------------------------------------------------------------------------------------------|----------------------------------------------------------------------------------------------------|--|--|--|--|--|--|--|
| The Patient's Health Record consists of 6 main areas:                                                                                                    |                                                                                                    |  |  |  |  |  |  |  |
| MEDIVIEWER       Patient record         BY MIZAC       ABAM, Deborah (Miss) (Female)       Image: Construction of the state of the state of th | Image: Construction                                                                                                    |  |  |  |  |  |  |  |
| <ul> <li>The Patient Block – covered in the relevant section of the online MediViewer Guide</li> <li>The Encounters View – covered in the relevant section of the online MediViewer Guide</li> <li>The Page View – covered in the relevant section of the online MediViewer Guide</li> <li>The Thumbnails View – covered here</li> <li>The Bundles View – covered here</li> <li>The Collections View (not shown here) - covered in the relevant section of the online MediViewer Guide</li> </ul>                                                                                                    |                                                                                                    |  |  |  |  |  |  |  |
| TERMINOLOGY - The folio                                                                                                    | owing terms are used in the Patient's Health Record                                                                                                    |  |  |  |  |  |  |  |
| <b>Term</b><br>( <b>B</b> -) <b>Form</b> (originally<br>Barcode Form)                                                                                                    | Description<br>A (B-) Form is a proforma regularly required such as History Sheets,<br>Labels, PMI Sheets etc. Not all "Barcode"-Forms have barcodes on<br>them. Also known as forms.                                                                                                    |  |  |  |  |  |  |  |
| <b>Cover Sheet</b><br>A Cover Sheet is a type<br>of B-Form                                                                                                    | A <b>Cover Sheet</b> is a sheet of paper that has barcodes and/or QR Codes on<br>it that is scanned first when scanning in a paper record of the same type<br>/ same encounter. There are 4 types:<br>• Green - <b>Outpatient</b><br>• Yellow - <b>Inpatient</b><br>• Grey - <b>Non-Encounter</b> (patient-level data e.g. for DNACPRs etc.)<br>• Light Blue - <b>Archive</b> – the Historical casenotes (old Orange<br>Folders) |  |  |  |  |  |  |  |
| Back Scanning                                                                                                    | The process of scanning the original historic Health Record's casenotes.                                                                                                    |  |  |  |  |  |  |  |

| Bundles     | A grouping of one or more Pages which may have a Cover Sheet.                                                                                                    |
|-------------|----------------------------------------------------------------------------------------------------|
| Collections | A user-specific grouping of Pages and/or Bundles, for a defined purpose.                                                                                                    |
| Day Forward | The process of scanning new encounter Pages once a patient's historic<br>Health Record has already been scanned in.                                                                                              |
| EDMS        | Electronic Document Management System.                                                                                                    |
| Encounters  | Activities that are recorded in a <b>P</b> atient <b>A</b> dmin <b>S</b> ystem where the patient has contacts with clinicians: Inpatient and Outpatient.                                                         |
| Pages       | One side of a scanned in sheet of paper. It can also be an uploaded file or interfaced file from another system.                                                                                                 |
| Redaction   | The application of black rectangles over sensitive information on a Page.                                                                                                    |
| Tags        | Trust-specified identifiers for reporting purposes or highlighting to users important aspects that affect a patient's care.                                                                                      |
| Thumbnails  | Small versions of the Page that has been brought into the system that can be clicked on to view the actual Page.                                                                                                 |
| Watermark   | Date, Time and User information overlaying a Page that is printed by authorised users. It is also possible for those who can export pages.                                                                       |
|             | Do NOT remove the watermark as this identifies that this is a page<br>which has been exported out of MediViewer. Therefore, the page is<br>already present in the system and doesn't need to be scanned back in. |

## THE BUNDLES VIEW

When you enter the Patient's Health record, the Bundles View will display by default.

| BAM, Deborah (Miss) (Female)                                           | Saved Filters                             |                        | ✓ Speciality                       |                                      | ~                          | Document Type                   |                                 | ¥ 💊 🗣                                                                                                    | 🗣 🗣 Tags                             | ✓ D Q ■ |
|------------------------------------------------------------------------|-------------------------------------------|------------------------|------------------------------------|--------------------------------------|----------------------------|---------------------------------|---------------------------------|----------------------------------------------------------------------------------------------------|--------------------------------------|---------|
| m 16/May/1929 (95y)<br>IS No 941 450 0138 (01)<br>IN T1748666<br>★ ⊕ # | Outpatient<br>Rev: 1.0<br>General surgery | Sigmoidoscopy - Report | Operation Note                     | Sigmoidoscopy - Report               | SafeGuarding               | SafeGuarding                    | SafeGuarding                    | SafeGuarding                                                                                                    | SafeGuarding                         | ĺ       |
| 100 T                                                                  | 10.09933887<br>12 1000<br>                |                        |                                    |                                      |                            | •                               | •                               |                                                                                                    | <b>A</b>                             |         |
| General surgery OP<br>6/10/2024 12:00 (in 2 months)                    | 1507/2024 1 of 3                          | 09/07/2024 1 of 1      | 09/07/2024 1 of 1                  | 09/07/2024 1 of 1                    | 05/07/2024 1 of 34         | 05/07/2024 1 of 21              | 05/07/2024 1 of 36              | 05/07/2024 1 cf 21                                                                                                    | 26/06/2024 1 of 8                    |         |
| Gastro123<br>Dr Fisher                                                 |                                           |                        |                                    |                                      | • •                        |                                 | •                               | •                                                                                                    | 9                                    |         |
| Ear Nose Throat (0)                                                    | Chart                                     | Charts & Forms         | Investigations & Proce<br>Rev: 1.0 | DNACPR<br>Rev: 1.0                   | Charts & Forms<br>Rev: 1.0 | Charts & Forms<br>Rev: 1.0      | Charts & Forms<br>Rev: 1.0      | Charts & Forms<br>Rev: 1.0                                                                                                    | Charts & Forms<br>Rev: 1.0           |         |
| ENT123<br>Dr Han                                                       |                                           |                        |                                    |                                      |                            |                                 |                                 |                                                                                                    |                                      |         |
| Dermatology OP                                                         | 25/06/2024 1 of 1                         | 25/06/2024 1 of 4      | 04/05/2024 1 of 1                  | 03/06/2024 1 of 1                    | 31/05/2024 1 of 1          | 21/05/2024 1 of 33              | 21/05/2024 1 of 12              | 21/05/2024 1 of 1                                                                                                    | 21/05/2024 1 of 2                    | - 1     |
| Derm123<br>Dr Blumenfeld                                               | Investigations & Proce                    | Investigations & Proce | Investigations & Proce             | Correspondence                       | Outpatient                 | <ul> <li>Outpatient</li> </ul>  | eferral                         | Power of Attorney                                                                                                    | Charts & Forms                       |         |
| General surgery (P)                                                    | Rev: 1.0                                  | Rev: 1.0               | Rev: 1.0                           | Rev: 1.0<br>Trauma &<br>Orthopaedics | Rev: 1.0<br>Dermatology    | Rev: 1.0<br>Clinical Physiology | Rev: 1.0<br>Clinical Physiology | Rev: 1.0<br>Trauma &<br>Orthopaedics                                                                                                    | Rev: 1.0<br>Trauma &<br>Orthopaedics |         |
| Gastro123<br>Dr Han                                                    |                                           |                        |                                    |                                      |                            | ingen som                       |                                 | Particular and Particular and Partic |                                      |         |
| Dermatology OP<br>5/04/2024 12:00 (3 months ago)                       | 21/05/2024 1 of 21                        | 21/05/2024 1 of 16     | 21/05/2024 1 of 20                 | 21/05/2024 1 of 2                    | 25/04/2024 1 of 3          | 02/02/2023 1 of 3               | 01/02/2023 1 of 1               | 27/01/2023 1 of 6                                                                                                    | 27/01/2023 1 of 3                    |         |
| Derm123<br>Dr Jones                                                    | Inpatient<br>Revi 1.0                     | Vol 3 SafeGuarding     | Vol 2 Clinical History<br>Rev: 1.0 | Vol 1 General notes                  | Vol 1 Front and Alerts     | Vol 1 Spine 1                   | Vol 1 Spine 2                   | Vol 1 Spine 3                                                                                                    | Vol 1 Spine 4                        |         |

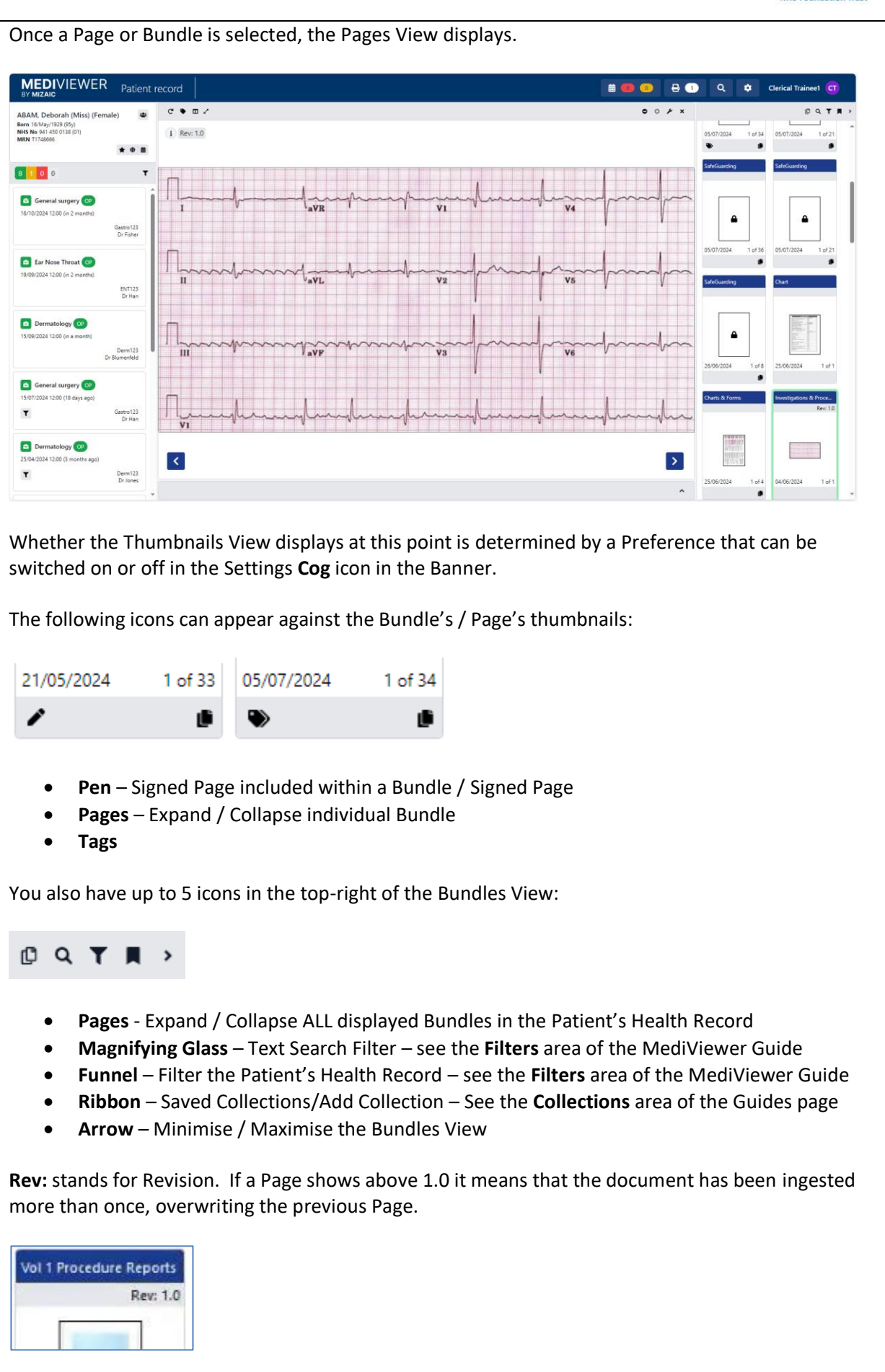

| Endoscopy                                                                                                    | eport                                                                                                    | Endoscopy report                                                           | (                                                                                                    |                           |      |  |  |  |  |
|----------------------------------------------------------------------------------------------------|----------------------------------------------------------------------------------------------------|----------------------------------------------------------------------------|----------------------------------------------------------------------------------------------------|---------------------------|------|--|--|--|--|
|                                                                                                    |                                                                                                    |                                                                            | Endoscopy report                                                                                                    | Endoscopy report          |      |  |  |  |  |
| Gastroenterology                                                                                                    |                                                                                                    | Gastroenterology                                                           | Rev: 1.0                                                                                                    | Rev: 1.0                  |      |  |  |  |  |
|                                                                                                    | N = H                                                                                                    |                                                                            | And Address of the second second seco |                           |      |  |  |  |  |
| <b>Please note:</b> All Pages with a Bundle Name also are classified with a Document Type, although this cannot be seen. Therefore, sometimes you will find Page results returned from a Document Type filter that you weren't expecting until you view the Page itself. |                                                                                                    |                                                                            |                                                                                                    |                           |      |  |  |  |  |
| A Bundle                                                                                                    | Jle       Bundle Name (some Bundles share the same name as Document Types)         Dark Blue Heading       Forward Scanned with Specialty         Back Scanned don't have Specialty Heading       Date scanned/of Encounter/uploaded – sometimes backdated/interfaced – various dates used         X of x pages numbered       Cover Sheet should display for appropriate Encounter/Non-Encounter information          |                                                                            |                                                                                                    |                           |      |  |  |  |  |
| A Page                                                                                                    | A Page Document Type (includes those named Unidentified)<br>Light Blue Heading<br>Forward Scanned with Specialty, display in Front/Back format<br>Back Scanned don't have Specialty Heading, display in Front/Back format<br>Uploaded/Interfaced don't have Front/Back format - input as files<br>Date scanned/of Encounter/uploaded – sometimes backdated/interfaced – various<br>dates used<br>X of x pages numbered |                                                                            |                                                                                                    |                           |      |  |  |  |  |
| THE THUM                                                                                                    | BNAILS VI                                                                                                    | EW                                                                         |                                                                                                    |                           |      |  |  |  |  |
| The Thumb                                                                                                    | nails View                                                                                                    | only appears once a B                                                      | Bundle or Page has bee                                                                                                    | n selected (the grey ba   | ar): |  |  |  |  |
|                                                                                                    |                                                                                                    |                                                                            |                                                                                                    |                           |      |  |  |  |  |
|                                                                                                    |                                                                                                    |                                                                            |                                                                                                    |                           |      |  |  |  |  |
| It can be minimised, to make the most of the space on screen for viewing a Page. It can also be switched on or off in the Settings <b>Cog</b> icon in the Banner.                                                                                                    |                                                                                                    |                                                                            |                                                                                                    |                           |      |  |  |  |  |
|                                                                                                    |                                                                                                    | Probood by Solat Endoscopy Toxi (v1.20.8.8)<br>Completion Fab 1.2021 154PM | Page 1 of 1 Roya                                                                                                    | at Bussee County Hospital | >    |  |  |  |  |
| Note how the Thumbnails View is stripped down so that no other information is displayed around the Pages.                                                                                                    |                                                                                                    |                                                                            |                                                                                                    |                           |      |  |  |  |  |
| The Bundles View moves to the side once the Page View opens. The Thumbnails View is for those users who prefer to navigate pages left-to-right, instead of the top-to-bottom navigation of the Bundles view.                                                             |                                                                                                    |                                                                            |                                                                                                    |                           |      |  |  |  |  |